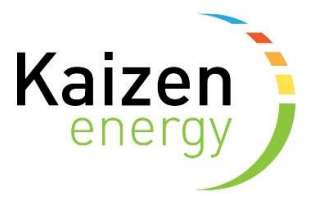

## How to sign-up for heat supply in Kaizen Self Care

Follow the link to Kaizen Self Care: <u>https://kaizen-</u> energy.tridenstechnology.com/monetization/self-care/welcome

## Sign-up

1. Sign-up – Click on the sign-up button

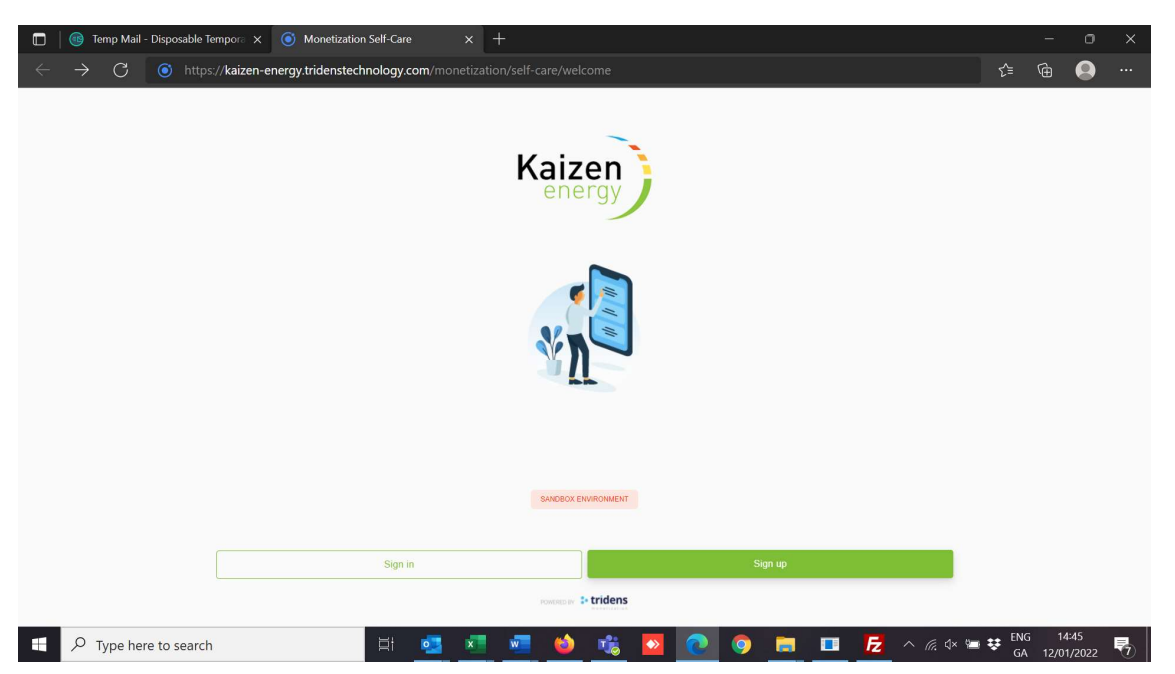

2. Add your first name, last name, email, a password and click "Next".

| 🔲 🔞 Temp Mail - Disposable Tempora 🗙 🌀 Monetizatio                     | n Self-Care     | × +              |            |             |   |  |  |  |   |    |     | -    | 0    | × |
|------------------------------------------------------------------------|-----------------|------------------|------------|-------------|---|--|--|--|---|----|-----|------|------|---|
| $\leftarrow$ $ ightarrow$ $\bigcirc$ https://kaizen-energy.tridensteed | hnology.com/mon |                  | f-care/sig |             |   |  |  |  |   |    | ເ∕≡ | Ē    |      |   |
| <mark>∢ Back</mark><br>Create your accoun                              | t               |                  |            |             |   |  |  |  |   |    |     |      |      | ^ |
| First name *                                                           |                 |                  |            | Last name * |   |  |  |  |   |    |     |      |      |   |
| Міја                                                                   |                 |                  | ٢          | Po          |   |  |  |  |   | ٥  |     |      |      |   |
| Email *                                                                |                 |                  |            |             |   |  |  |  |   |    |     |      |      |   |
| mijapossus@wnecode.com                                                 |                 |                  |            |             |   |  |  |  |   | 0  |     |      |      |   |
| Password *                                                             |                 |                  |            |             |   |  |  |  |   | Ø. |     |      |      |   |
|                                                                        |                 | -                |            |             | _ |  |  |  |   |    |     |      |      |   |
|                                                                        |                 |                  |            |             |   |  |  |  |   |    |     |      |      |   |
|                                                                        |                 |                  |            |             |   |  |  |  |   |    |     |      |      |   |
|                                                                        |                 |                  |            |             |   |  |  |  |   |    |     |      |      |   |
|                                                                        |                 |                  |            |             |   |  |  |  |   |    |     |      |      |   |
|                                                                        |                 |                  |            |             |   |  |  |  |   |    |     |      |      |   |
|                                                                        |                 |                  |            |             |   |  |  |  |   |    |     |      |      |   |
|                                                                        |                 |                  |            |             |   |  |  |  |   |    |     |      |      |   |
|                                                                        |                 |                  |            |             |   |  |  |  |   |    |     |      |      |   |
| Next                                                                   |                 |                  |            |             |   |  |  |  |   |    |     |      |      |   |
|                                                                        |                 | oy agining up, y |            |             |   |  |  |  | ~ |    |     | NG 1 | 4:49 | - |

3. Add your postal address, mobile phone number and click "Next". Please not you will need to start typing in the search box for city/country in order to find it on the list.

|   | 🛛 💿 Temp Mail   | ail - Disposable Tempora 🗴 🧿 Monetization Self-Care x +                                   |   |      |      | ×                     |
|---|-----------------|-------------------------------------------------------------------------------------------|---|------|------|-----------------------|
| ÷ | $\rightarrow$ C | ເ∕≡                                                                                       | æ |      |      |                       |
|   |                 | <back<br>Customer details</back<br>                                                       |   |      |      | Î                     |
|   |                 | Address * 13 Test Address The Avenue                                                      |   |      |      | - 1                   |
|   |                 | Example: house number, sheet name, and estate (optional)                                  |   |      |      | - 1                   |
|   |                 | City* Postal code                                                                         |   |      |      | - 1                   |
|   |                 | Dublin 🔹 4WR 3R2S 💿                                                                       |   |      |      | - 1                   |
|   |                 | Country *                                                                                 |   |      |      | - 1                   |
|   |                 | Ireland ~                                                                                 |   |      |      | - 1                   |
|   |                 | Phone *                                                                                   |   |      |      | - 1                   |
|   |                 | +35312345678                                                                              |   |      |      | - 1                   |
|   |                 | You can find information below on your last invoice or leave empty if you don't have any. |   |      |      |                       |
|   |                 | Customer identifier                                                                       |   |      |      |                       |
|   |                 | Invoice number                                                                            |   |      |      |                       |
|   |                 |                                                                                           |   |      |      |                       |
|   |                 | Next                                                                                      |   |      |      |                       |
|   |                 | By signing up, you are agreeing to our Terms and Conditions                               |   |      |      |                       |
|   | ,               | iere to search 🛛 🗄 🥶 💶 🍓 🎼 🔽 📀 💽 🦪 🖬 🛃 🧭 🧄 🗠 🦽 🖛 🛥                                        |   | G 1- | 4:52 | <b>P</b> <sub>2</sub> |

4. Choose your supply address site, property, the start date that you are taking responsibility for the heat supply and click "Finish"

|   | 🛛 🚳 Temp Mail - Disposable T    | empora x 💿 Monetization Self-Care x +                                                                                                  |     |       | -    | 0   | ×          |
|---|---------------------------------|----------------------------------------------------------------------------------------------------|-----|-------|------|-----|------------|
| ÷ | ightarrow $ m C$ $ m (b)$ https | ://kaizen-energy-sandbox.tridenstechnology.com/monetization/self-care/signup                                                           | ô   | ל≡    | Ē    | 0   |            |
|   | s                               | < Back<br>ite and apartment                                                                                                    |     |       |      |     |            |
|   | S                               | to<br>tostrevor Place ~                                                                                                    |     |       |      |     |            |
|   | A                               | partment                                                                                                    |     |       |      |     |            |
|   | P                               | partment 103, Block F, Rostrevor Place Orwell Road Dublin 6                                                                            |     |       |      |     |            |
|   | 5                               | 2/01/2022                                                                                                    |     |       |      |     | . 1        |
|   | ,<br>The                        | n be date you take responsibility for payment of the heat account for the adver address. For new customers, the your lease start date. |     |       |      |     |            |
|   |                                 | Finish<br>By cipring up, you are appending to up. Tarries and Conditions                                                               |     |       |      |     |            |
| - | P Type here to search           | cy segment up, sou we versely U. U. 1818 BILL UNLING                                                                                   | × 📹 | 😻 ENG | 5 14 | :56 | <b>F</b> . |

5. Check you email for a verification email from <a href="mailto:billing@kaizenenergy.ie">billing@kaizenenergy.ie</a> with the subject "Update Your Account" and click "Link to account update". Please note that this email may have gone to your junk/spam folder.

| billing@kaizenenergy.ie                                                                                                    | Date:<br>12-01-2022 14:58:37 |
|----------------------------------------------------------------------------------------------------|------------------------------|
| Subject: Update Your Account                                                                                                    |                              |
| Your administrator has just requested that you update your Kaizen energy account by performing the following acti<br>Click on the link below to start this process.<br>Link to account update<br>This link will expire within 12 hours. | on(s): Verify Email.         |

6. Click ">> click here to proceed"

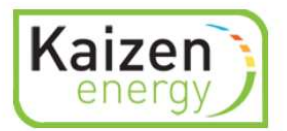

Perform the following action(s): Verify Email

» Click here to proceed

7. You account has been validated

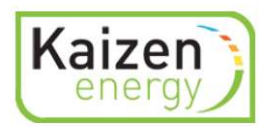

Your account has been updated.

« Back to Application